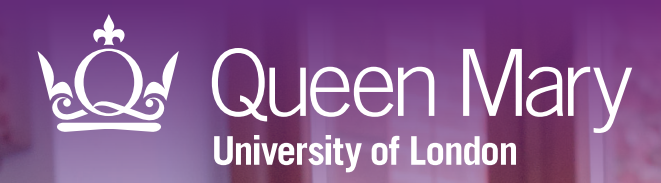

# APL-Imms Child imms call/recall tool User guide for SystmOne

Clinical Effectiveness Group Queen Mary University of London

#### About

# **Systematic call and recall**

CEG's child imms call/recall tool 'APL-Imms' is designed for use within GP practices. It displays coded information from patient records, making it easy to call and recall children for their routine immunisations on time and ensure no child is left behind.

The tool will support you to:

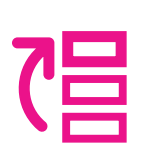

#### Prioritise

Filter your patients aged 0-5 according to when their immunisations are due or overdue. Export lists in a range of formats to send appointment messages or agree actions with colleagues.

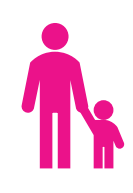

#### Tailor your approach to individuals

See relevant details about each patient in your list, such as contraindications and declines, simply by clicking on their name in the tool. Access information on vaccine ingredients and schedules to help guide your conversations with parents.

## **Quality improvement programme**

In North East London, CEG's child imms call/recall tool is available as part of a wider programme of support to improve coverage and timeliness of routine childhood immunisations.

The programme includes 1:1 training and support for GP practices from CEG's team of facilitators, and data entry templates to ensure the call/recall tool has high-quality coded data to draw from.

Data entry templates ensure the tool has highquality coded data to draw from

#### Limitations

## No replacement for clinical judgement

APL-Imms is **not a diagnostic tool or intended to replace clinical judgement**. The tool displays information coded in the patient record and can be used to highlight children whose records indicate their vaccinations are incomplete, due, missing or delayed. It does not make management recommendations – these are entirely a matter for the clinician.

## **Only presents coded information**

The tool presents information that is **coded** in the patient health record. It is important to use it with a data entry template to ensure your activity is coded correctly. In North East London, this is the CEG data entry template '**Childhood Immunisations CEG**'. The tool will also pick up SystmOne internal vaccination codes not entered via the CEG template.

In cases where the codes do not clearly describe a child's vaccination history, clinicians are advised to manually check the patient record for uncoded information which would not be picked up by the tool, and/or check the Red Book or other patient-held records.

#### **Contact us**

If you have any questions or feedback about our childhood immunisations call/recall tool or this user guide, please get in touch:

#### CEG-Feedback@qmul.ac.uk

qmul.ac.uk/ceg

#### By post:

Clinical Effectiveness Group (CEG) Queen Mary University of London c/o Yvonne Carter Building Post Room 58 Turner Street London E1 2AB

#### **Downloading APL-Imms**

You only need to do this once

## Step 1: Download

**1.1** Download the APL-Imms zip file.

1.2 Double click the zipped file, then double click again.

## Step 2: Extract

Click 'Extract all' to extract the files.

Home Share Compressed Folder Tool Extract Extract To → ▼ ↑ APL-Imms tool package Release v2-3.zip □ Name Type 🖈 Ouick access APL-Imms tool package Release v2-3.zip File folder 🔲 Desktop \* \* Downloads Documents Pictures

APL-Imms tool package Release v2-3.zip

Extract

866 KB

📕 | 🛃 📕 🖛 |

## Step 3: Save

Save the files on a secure device or **network** that is accessible to other practice staff, including clinicians reviewing your work.

(Can be filled in by the practice if printed) **Our files are saved:** 

# **Step 4: Unblock macros**

Microsoft has introduced a security feature that blocks Excel macros by default. Macros are automated actions that the tool uses to run - without them, it will not work.

4.1 Right click on the 'APL-Imms TOOL' XLSM file and select 'Properties'.

4.2 In the 'General' tab, tick the box to 'Unblock'

4.3 Click 'Apply'. You must click 'Apply' before 'OK', otherwise the change won't take affect.

If you accidentally click 'OK' without clicking 'Apply', the option will no longer be visible and you will need to download the file again.

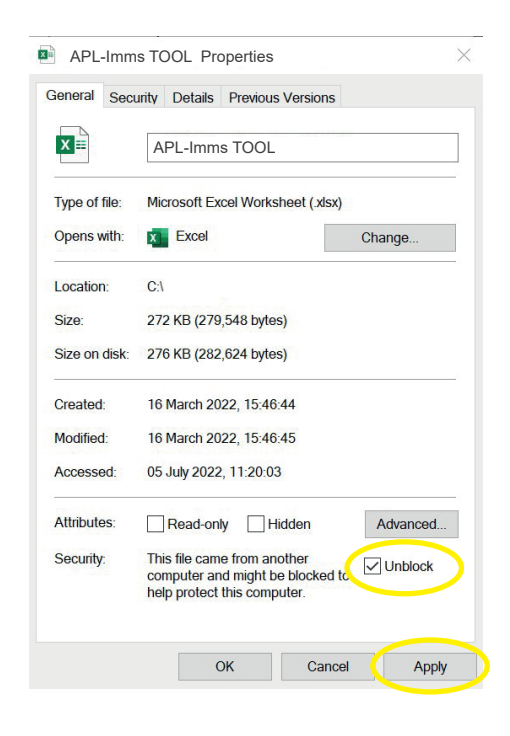

Compres

## Step-by-step: Listing patients for call/recall

We recommend doing this weekly

## Step 1: Run the reports in SystmOne

1.1 Open SystmOne and click 'Reporting', then 'Clinical Reporting'.

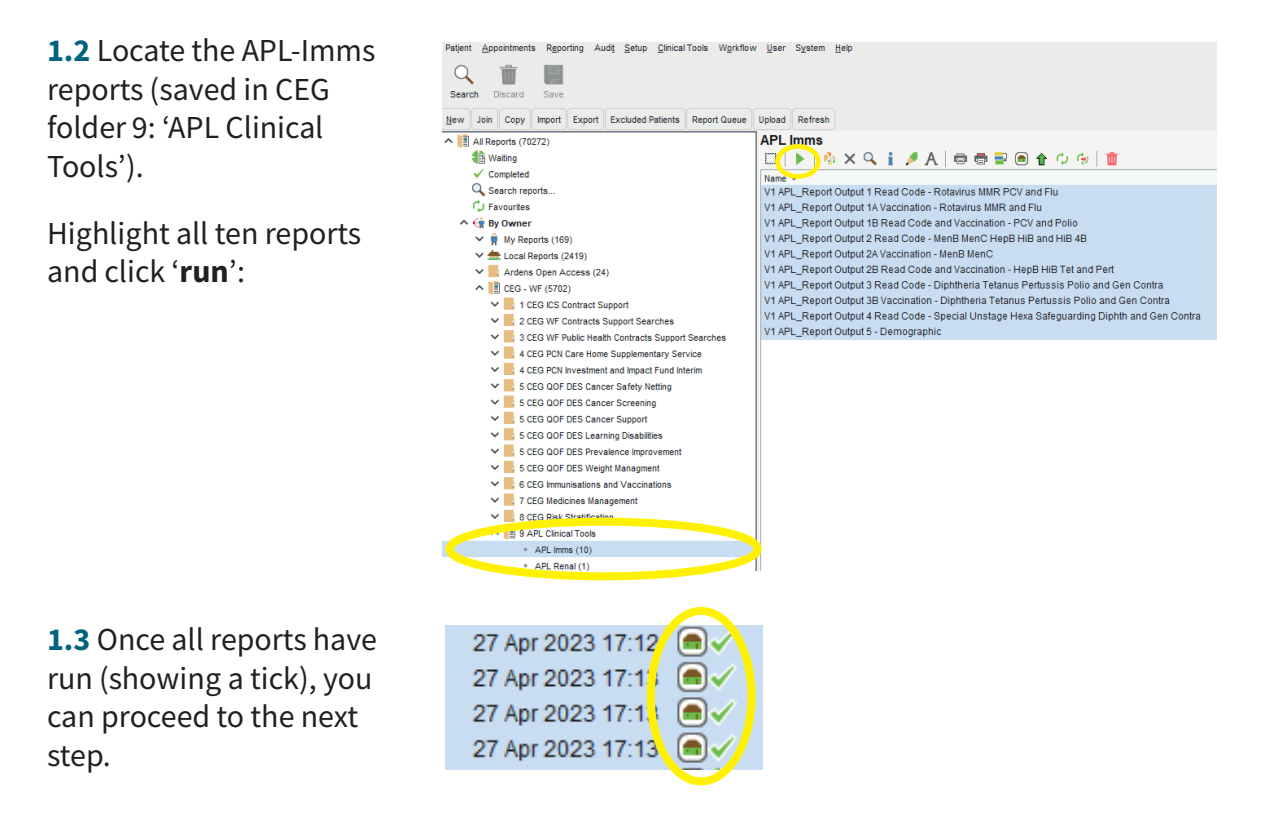

#### **Step 2: Export the report results**

**2.1** The results need to be exported one report at a time.

Make sure you only have one instance of SystmOne open on your computer.

Select a report and click '**Extract to csv file**'. Close the csv file that opens automatically *without saving it* – this is extremely important – if you save it, Excel will corrupt the file.

Click 'Close' in SystmOne to go back to the main list of reports.

| Close Send Information To TPP Refresh                                                                                                    |                                                                                                    |
|----------------------------------------------------------------------------------------------------|----------------------------------------------------------------------------------------------------|
| <ul> <li>V1 APL_Report Output 1 Read Code - Rotavirus MM</li> <li>List Size Practice Under 6 (APL Project / APL Stagin)</li> <li>Patient Count</li> <li>Current Referrals In</li> <li>2 Demographics</li> </ul> | Report Results: V1 APL_Report Output 1 Read C           Image: Image: Im |
| Record Sharing                                                                                                    | 29137                                                                                                    |
| Relationship     Itil Strategic Reporting ID (1)                                                                                                    | 201106                                                                                                    |

**2.2** Select the next report and repeat step 2.1.

**Do not log out of SystmOne**. If you do, the csv files will disappear from your computer and you will have to repeat Steps 1 and 2.

#### Step-by-step: Listing patients for call/recall

## **Step 3: Import data into the tool**

3.1 Open APL-Imms TOOL.xlsm (Excel file).

3.2 Select SystmOne as your clinical system.

3.3 Click 'Press to locate CSV file'. The tool will import your report results automatically.

| APL Childhood Immunisations T                                                                                                    | university of London                                                    |                  |  |  |  |  |  |  |  |
|----------------------------------------------------------------------------------------------------|-------------------------------------------------------------------------|------------------|--|--|--|--|--|--|--|
| Select Clinical System © EMIS © SystmOne This tool has been created to presen not a diagnostic tool or intended to r              | Attribution-NonCommercial-ShareAlike CC BY-NC-SA                        |                  |  |  |  |  |  |  |  |
| Press to import CSV file(s) 🏠 Export to alsax 関 Export 🕻 OCCUTX Export NHS number 😓 RESET to clear 😒 Date of last run: 24/Aug/202 |                                                                         |                  |  |  |  |  |  |  |  |
| Filters                                                                                                    | Warnings Key                                                            | Warnings Colours |  |  |  |  |  |  |  |
|                                                                                                    | Next dose not due - gap from last dose not long enough yet              | Due              |  |  |  |  |  |  |  |
| Age Band 🛞 All age band 🔿 < 8 weeks 🔿 8 weeks 🔿 12 weeks 🔿 16 weeks 🔿 1 year 🔿 3y 4m                                              | Too old – vaccination no longer indicated at this age                   | 1w Overdue       |  |  |  |  |  |  |  |
|                                                                                                    | 1-4w Overdue - overdue by more than 1 week but < 4                      | 1-4w Overdue     |  |  |  |  |  |  |  |
| Status Due this week <a><br/>Status &gt;1 - 4 weeks overdue &gt;4 weeks overdue &gt;4 weeks overdue</a>                           | 2 <sup>nd</sup> 4+w Overdue - second dose overdue by > 4 weeks          | 4+w Overdue      |  |  |  |  |  |  |  |
|                                                                                                    | Catch-up – use UKHSA algorithm, or check notes                          | Hexa Catch-up    |  |  |  |  |  |  |  |
| Incomplete 6-in-1 Rotavirus MenB PCV MMR Hib/MenC 4-in-1 Flu Vacc Recall                                                          | Done too young - vaccinated before recommended age                      | Done too young   |  |  |  |  |  |  |  |
| Vaccination                                                                                                    | Done too soon - vaccinated without the recommended gap<br>between doses | Done too soon    |  |  |  |  |  |  |  |
| New In last 2 weeks In last 4 weeks Check record Declined/Contra                                                                  | Declined/Contra - vaccine declined or contraindicated                   | Declined/Contra  |  |  |  |  |  |  |  |
| Reset Filters Filtered patients = 483                                                                                             | Check record – unusual data, check clinical record                      | Check record     |  |  |  |  |  |  |  |

**Important:** Each time you use the tool, run new reports and import fresh data. A warning will pop up if you try to use old data.

# **Step 4: Create a patient list using filters**

Use the **checkboxes** to filter your list. The tool will list all patients who meet the criteria:

| APL Childhood Immunisations Tool                                                                                                    |                                                                                                    |                                                                                                    |         |                    |                             |                                                       |                                                               | een Mary                    |                      |                    |                       |                                                  |  |  |
|----------------------------------------------------------------------------------------------------|----------------------------------------------------------------------------------------------------|----------------------------------------------------------------------------------------------------|---------|--------------------|-----------------------------|-------------------------------------------------------|---------------------------------------------------------------|-----------------------------|----------------------|--------------------|-----------------------|--------------------------------------------------|--|--|
| Select Clinical System                                                                                                    | O EN                                                                                                    | C EMIS SystmOne This tool has been created to present clinical information coded in the patient health record. It is not a diagnostic tool or intended to replace clinical judgement. |         |                    |                             |                                                       |                                                               |                             |                      |                    |                       | Attribution-NonCommercial-ShareAlike CC BY-NC-SA |  |  |
| Press to import CSV file(s)                                                                                                    | rport CSV file(s) 🦕 Export to xisx 👔 Export 🕻 OCCUTX Export NHS number 🔛 RESET to clear 😏 Date of last run: 24/Aug/2023 |                                                                                                    |         |                    |                             |                                                       |                                                               |                             |                      |                    |                       |                                                  |  |  |
| Filters Warnings Key Warnings Colours                                                                                                    |                                                                                                    |                                                                                                    |         |                    |                             |                                                       |                                                               |                             |                      |                    |                       |                                                  |  |  |
|                                                                                                    |                                                                                                    |                                                                                                    |         |                    |                             |                                                       |                                                               | Next dose not due -         | gap from last dose r | ot long enough yet | Due                   |                                                  |  |  |
| Age B                                                                                                    | nd () < 8                                                                                                    | weeks                                                                                                    | C8 week | 5 C 12             | weeks C 16 we               | eeks 🔿 1 year                                         | C 3y 4m                                                       | Too old - vaccinatio        | n no longer indicate | d at this age      | 1w Overdue            |                                                  |  |  |
|                                                                                                    | 1 Overdue - overdue by more than 1 week but < 4                                                                         |                                                                                                    |         |                    |                             |                                                       |                                                               |                             | 1-4w Overdue         |                    |                       |                                                  |  |  |
| Status Due this week <-1 week overdue >1 + 4 weeks overdue >4 weeks overdue 2 <sup>ed</sup> 4+w verdue - second dose overdue by > 4 weeks |                                                                                                    |                                                                                                    |         |                    |                             |                                                       | 4+w Overdue                                                   |                             |                      |                    |                       |                                                  |  |  |
| Catch-up use                                                                                                    |                                                                                                    |                                                                                                    |         |                    |                             |                                                       | Catch-up use UKHSA algorithm, or check notes Hexa Catch-up    |                             |                      | Hexa Catch-up      |                       |                                                  |  |  |
| Incomplete 6-in-1 Rotavirus MenB PCV MMR Hib/MenC 4-in-1 Hu Vacc Recall                                                                   |                                                                                                    |                                                                                                    |         |                    |                             |                                                       | Done to young - vaccinated before recommended age Done too yo |                             |                      | Done too young     |                       |                                                  |  |  |
| Vaccination                                                                                                    |                                                                                                    |                                                                                                    |         |                    |                             |                                                       | Dr.,e too soon - vaccinated without the recommended gap Do    |                             |                      | Done too soon      |                       |                                                  |  |  |
| New 🔽 In last 2 weeks 🗂 In last 4 weeks Check record 🔽 Declined/Contr 🔽 Flu Declined/Contra                                               |                                                                                                    |                                                                                                    |         |                    |                             | Declined/Contra – vaccine declined or contraindicated |                                                               |                             | Declined/Contra      |                    |                       |                                                  |  |  |
| Registration                                                                                                    | Registration Reset Filters Filtered patients = 483                                                                      |                                                                                                    |         |                    |                             |                                                       | Check record – unusual data, check clinical record O          |                             |                      | Check record       |                       |                                                  |  |  |
|                                                                                                    |                                                                                                    |                                                                                                    |         |                    |                             |                                                       |                                                               |                             |                      |                    |                       |                                                  |  |  |
|                                                                                                    | Ontiont                                                                                                    |                                                                                                    |         |                    | in the tool encou           | inters a code tha                                     | is not recognize                                              | o preuse contac             |                      |                    | 4 10 1                |                                                  |  |  |
| Full Name                                                                                                    | Reference<br>no.                                                                                                    | DOB                                                                                                    | Age     | Registered<br>date | 6-in-1                      | Rotavirus                                             | MenB                                                          | PCV                         | MMR                  | HiB/MenC           | pre-school<br>booster | Flu<br>routine only                              |  |  |
| ACEVEDO, Brandon (Mr)                                                                                                    | 91633                                                                                                    | 14-Jun-23                                                                                                    | 16w     | 28-Jul-23          | 1 <sup>si</sup> 4+w Overdue | 1 <sup>st</sup> Too old                               | 1 <sup>st</sup> 4+w Overdue                                   | 1 <sup>st</sup> 4+w Overdue |                      |                    |                       |                                                  |  |  |
| ACOSTA, Alexander (Mr)                                                                                                    | 97729                                                                                                    | 06-Jan-19                                                                                                    | 4y 8m   | 06-Apr-19          | Done                        | Done                                                  | Done                                                          | Done                        | Done                 | Done               | Done                  |                                                  |  |  |

Depending on the aim of your call/recall, you could list patients who are 8 weeks old and due a vaccination this week, or who are more than 4 weeks overdue, for example. The age brackets are mutually exclusive, so '8 weeks' includes all children between 8 weeks and 12 weeks minus a day. The 'Check record' flag appears when the tool encounters data it can't process in the normal way. For example, a second MMR when there is no record of a first. You can use the 'Check record' filter to list any affected records.

These screenshots do not show real patients, we used a dummy dataset with randomly generated names.

# Step-by-step: Listing patients for call/recall Step 5: Review individuals easily

5.1 Click a patient's name in the list to see more detail from their patient record:

| APL Childhood Immunisations Tool                                                                                                    |                                                                                                    |                           |                             |                             |                             |                                                              |                 | en Mar                          |                        |  |
|----------------------------------------------------------------------------------------------------|----------------------------------------------------------------------------------------------------|---------------------------|-----------------------------|-----------------------------|-----------------------------|--------------------------------------------------------------|-----------------|---------------------------------|------------------------|--|
| Select Clinical System C EMIS SystmOne This tool has been created to present clinical information coded in the patient health record. It is not a diagnostic tool or intended to replace clinical judgement. |                                                                                                    |                           |                             |                             |                             |                                                              |                 |                                 | ShareAlike CC BY-NC-SA |  |
| Press to import CSV file(s) 🦢 Export to xisx 🕅 Export (C) OCCUTX Export NHS number 💭 RESET to clear 😒 Date of last run: 24/Aug/2023                                                                          |                                                                                                    |                           |                             |                             |                             |                                                              |                 |                                 |                        |  |
| Filters Warnings Key Warnings Colours                                                                                                    |                                                                                                    |                           |                             |                             |                             |                                                              |                 |                                 |                        |  |
| Next dose not due - gap from last dose not long enough yet Due                                                                                                    |                                                                                                    |                           |                             |                             |                             |                                                              |                 |                                 |                        |  |
| Age Band                                                                                                    | Age Band 🛞 All age band 🔿 < 8 weeks 🔿 82 weeks 🔿 16 weeks 🔿 19 year 🔿 39 4m Too old – vaccination no longer indicated at this age |                           |                             |                             |                             |                                                              |                 |                                 | 1w Overdue             |  |
|                                                                                                    |                                                                                                    |                           |                             |                             | 1-4w Overdue - ove          | erdue by more than 1                                         | week but < 4    | 1-4w Overdue                    |                        |  |
| Status Due this week C 4 week overdue >1-4 weeks overdue >4 weeks overdue 2 <sup>rd</sup> 4-w Overdue - second dose overdue by>4 weeks 4-w Overdue                                                           |                                                                                                    |                           |                             |                             |                             |                                                              |                 |                                 |                        |  |
| Catch-up – use UKHSA algorithm, or check notes Hexa Catch-up                                                                                                    |                                                                                                    |                           |                             |                             |                             |                                                              |                 |                                 |                        |  |
| Incomplete 6-in-1 Rotavirus                                                                                                    | Men8 PCV                                                                                                    | MMR Hib/M                 | enC 🔽 4 -in- 1 Flu V        | acc Recall 📃 🥅              | Done too young - vi         | accinated before rec                                         | ommended age    | Done too young                  |                        |  |
| Vaccination                                                                                                    |                                                                                                    |                           |                             |                             | Done too soon - var         | ccinated without the                                         | recommended gap | Done too soon                   |                        |  |
| New In last 2 weeks In l                                                                                                    | ast 4 weeks Check                                                                                                    | record 🔽 Declined/        | Contr 🔽 Flu Declin          | ed/Contra 🔽                 | Declined/Contra - v         | accine declined or c                                         | ontraindicated  | Declined/Contra                 |                        |  |
| Registration Reset Filters Filtered patients = 483 Check record – unusual r                                                                                                    |                                                                                                    |                           |                             |                             |                             | ck record – unusual data, check clinical record Check record |                 | Check record                    |                        |  |
| Freeze Panes If the tool encounters a code that is not recognized – please contact CEG.                                                                                                    |                                                                                                    |                           |                             |                             |                             |                                                              |                 |                                 |                        |  |
| Full Name Patient<br>Reference<br>no.                                                                                                    | DOB Age                                                                                                    | Registered 6-in-1<br>date | Rotavirus                   | MenB                        | PCV                         | MMR                                                          | Hi8/MenC        | 4-in-1<br>pre-school<br>booster | Flu<br>routine only    |  |
| ACEVEDO, Brandon (Mr) 91633                                                                                                    | 14-Jun-23 16w                                                                                                    | 28-Jul-23 1" 4+w Overo    | due 1 <sup>st</sup> Too old | 1 <sup>st</sup> 4+w Overdue | 1 <sup>st</sup> 4+w Overdue |                                                              |                 | 1                               |                        |  |
| ACOSTA, Alexander (Mr) 97729                                                                                                    | 06-Jan-19 4y 8m                                                                                                    | 06-Apr-19 Done            | Done                        | Done                        | Done                        | Done                                                         | Done            | Done                            |                        |  |
| ADAMS, Hunter (Mr) 23075                                                                                                    | 27-Oct-21 23m                                                                                                    | 05-Nov-21 Done            | Done                        | Done                        | Done                        | Done                                                         | Done            |                                 |                        |  |

The **Patient Information** screen pulls relevant details from the patient record, including registration data, vaccination dates and previous declines and contraindications. It also highlights any **safeguarding concerns** for that child and flags missing ethnicity information.

This screen also includes a **comprehensive list of links** to professional resources to help with patient conversations, catch-up schedules and more.

**5.2** Click '**BACK**' to go back to your patient list.

| Ciccle Effectivence Group Carlos | PL Childh           | ood Immunisations Tool                     | <b>€</b> BACK      |              |                                                                                                    |
|----------------------------------|---------------------|--------------------------------------------|--------------------|--------------|----------------------------------------------------------------------------------------------------|
| Full Name                        | Linda Taylor        |                                            | Patient Ref #      | 10179        | Useful Links                                                                                          |
| Date of Birth                    | 19/06/2021          | Age (in completed                          | years/months/weeks | 12m          | Routine vaccination schedule                                                                          |
| Gender                           | Female              |                                            | Registration Date  | 22/06/2021   | Catch-up (uncertain or incomplete status) schedule                                                    |
| Ethnicity                        | Bangladeshi or Br   | itish Bangladeshi - ethn categ 2001 census | Mobile number      | 07468735474  | Patient Group Directions: Vaccinations                                                                |
| 6-in-1/Hexa component vaccing    | 25                  |                                            | Date given         | Age at Event | Green Book                                                                                            |
| Hepatitis B                      | Done                | Third DTaP/IPV/Hib/HepB vaccination        | 25-Oct-2021        | 18w          | Foreign vaccination comparator                                                                        |
| Haemophilus Influenzae B         | Done                | Third DTaP/IPV/Hib/Hep8 vaccination        | 25-Oct-2021        | 18w          | PHE/NHS immunisation leaflets                                                                         |
| Diphtheria                       | Done                | Third DTaP/IPV/Hib/HepB vaccination        | 25-Oct-2021        | 18w          | Vaccination leaflet for new migrants                                                                  |
| Tetanus                          | Done                | Third DTaP/IPV/Hib/HepB vaccination        | 25-Oct-2021        | 18w          |                                                                                                    |
| Pertussis/Whooping Cough         | Done                | Third DTaP/IPV/Hib/HepB vaccination        | 25-Oct-2021        | 18w          | Useful for hesitancy discussions                                                                      |
| Polio                            | Done                | Third DTaP/IPV/Hib/Hep8 vaccination        | 25-Oct-2021        | 18w          | FAQs about vaccines                                                                                   |
| Rotavirus vaccine                |                     |                                            | Date given         | Age at Event | Vaccine ingredients                                                                                   |
| Rotavirus                        | Done                | Second rotavirus vaccination               | 23-Sep-2021        | 13w          | Stories about people affected by infectious diseases (short films)                                    |
| Meningitis B Vaccine             |                     |                                            | Date given         | Age at Event | General info about vaccines (includes info about individual vaccines; e.g. MMR, rotavirus, flu, etc.) |
| Meningitis B                     | 3 <sup>rd</sup> Due | Second Meningitis B vaccination            | 25-Oct-2021        | 18w          | Professional Resources                                                                                |

The 6-in-1 components are listed seperately to accommodate children who started their vaccinations abroad using a different schedule.

#### Step-by-step: Listing patients for call/recall

#### **Step 6: Using your list**

![](_page_7_Picture_2.jpeg)

#### **Option 1: Print**

Click '**File**' then '**Print**'. Set the orientation to landscape and scale to fit.

#### **Option 2: Export as an Excel file**

Click '**Export to xlsx**' - You could use this file to add notes of actions taken/to be taken, but these will not go into the patient record.

#### **Option 3: 'Export for Accurx'**

To contact patients or arrange appointments.

Remember to use a template to code any actions, including invitations and declines. This will ensure every patient record has a clear, coded history that the tool will draw from next time you use it. In North East London, this is the CEG template: 'Childhood Immunisations CEG'.

## **Preparing for next use**

Next time you use APL-imms, you will need to click '**RESET to clear**', because the tool keeps the SystmOne data. This is just in case the user logs out in error before loading the tool.

![](_page_8_Picture_0.jpeg)

Clinical Effectiveness Group (CEG) Queen Mary University of London

qmul.ac.uk/ceg

![](_page_8_Picture_3.jpeg)